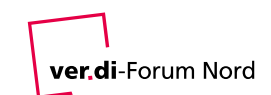

# Online-Live-Seminare mit BigBlueButton

#### Inhaltsverzeichnis

| Link aufrufen und Zugangscode eingeben    | 1 |
|-------------------------------------------|---|
| Teilnehmername vergeben und starten       | 2 |
| Audio starten                             | 2 |
| Seminarraum-Oberfläche                    | 4 |
| Kamera dazuschalten                       | 4 |
| Kamera abschalten, Mikrofon stummschalten | 6 |
| Seminarraum verlassen                     | 6 |

## Link aufrufen und Zugangscode eingeben

Bitte schließe dein Mikrofon und deine Kamera (je nach Bedarf und falls erforderlich) **vor** dem Betreten des Online-Live-Seminarraums an und aktiviere beides!

Im Austauschbereich von Forum plus informieren wir dich über die Zugangsdaten zum Online-Live-Seminarraum. Bitte öffne den dort angegeben Link in einem neuen Fenster deines Internet-Browsers!

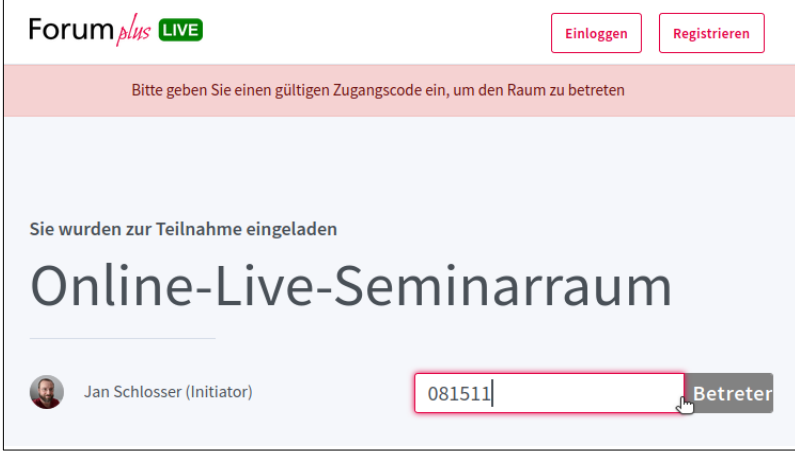

Gib in das Eingabefeld den Zugangscode **aus der Willkommensnachricht in Forum plus** ein und klicke auf "Betreten"!

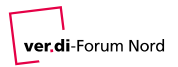

## Teilnehmername vergeben und starten

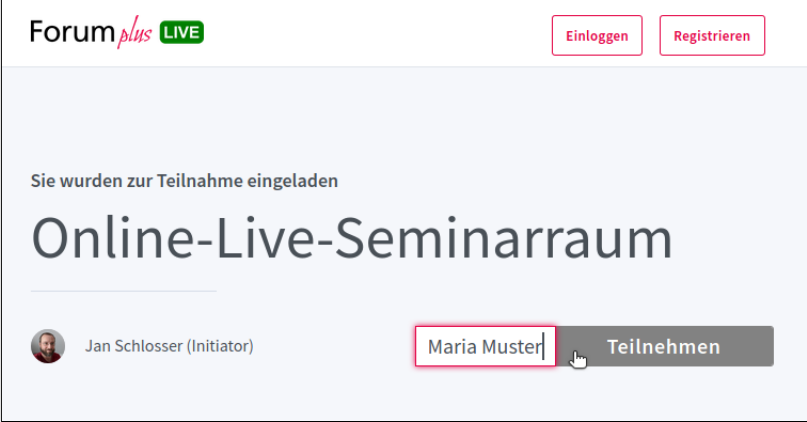

Gib deinen Namen ein und klicke auf "Teilnehmen"!

Unter dem gewählten Namen bist du während des Online-Live-Seminars online.

## Audio starten

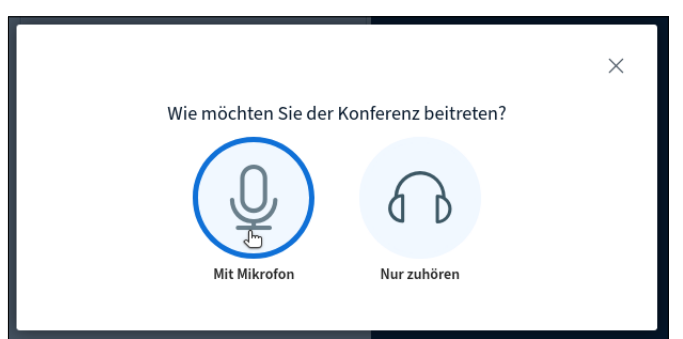

Wähle "Mit Mikrofon", um eine Audioverbindung zu starten!

Standardmäßig fragt dein Internet-Browser dich nun um Erlaubnis, auf den Mikrofon zuzugreifen:

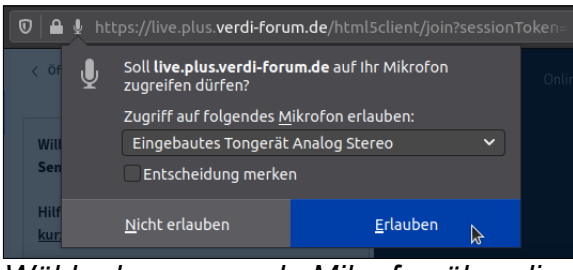

Wähle das passende Mikrofon über die Auswahlliste und klicke auf "Erlauben"!

Im Beispiel ist die Abfrage des Internet-Browsers Firefox dargestellt. Wortlaut, Optik und Auswahlmöglichkeiten unterscheiden sich je nach verwendetem Internet-Browser.

Unter Umständen wird diese Abfrage übersprungen, falls du deinem Browser in der Vergangenheit den uneingeschränkten Zugriff auf dein Mikrofon erlaubt hast.

Je nach Browser und lokaler Systemkonfiguration wird ggf. zudem mehrfach um entsprechende Erlaubnis gebeten. Das ist technisch bedingt. Erlaube einfach den Zugriff so oft, wie es erforderlich ist.

Die Audioverbindung wird nun hergestellt. Das kann einige Sekunden in Anspruch nehmen. Im "Echotest" kannst du selbstständig prüfen, ob Mikrofon und Lautsprecher korrekt eingestellt sind:

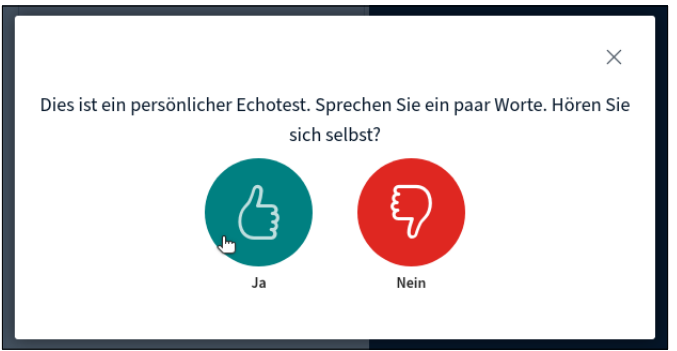

Klicke auf "Ja", falls du dich selbst hörst!

Bei Klick auf "Nein" versucht BigBlueButton, dich bei der richtigen Auswahl der Audiogeräte zu unterstützen. Das klappt leider nicht immer oder ist manchmal nicht intuitiv.

Je nach Internet-Browser und -Konfiguration ist es unter Umständen hilfreich, zunächst über die Konfigurations-Funktionen des Betriebssystems sicherzustellen, dass Mikrofon und Lautsprecher ordnungsgemäß funktionieren, erst im Anschluss den Internet-Browser zu öffnen und den Online-Live-Seminarraum zu betreten.

Gerne versuchen wir, dich bei der Aktivierung deines Mikrofons zu unterstützen: Während des optionalen Technik-Checks sowie während der Veranstaltung steht dir ein/e Kolleg\*in telefonisch zur Verfügung. Die Telefonnummer haben wir in der Willkommensnachricht in Forum plus hinterlegt.

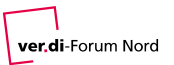

## Seminarraum-Oberfläche

Falls bis jetzt alles gut geklappt hat, sieht das Fenster deines Internet-Browsers jetzt so aus:

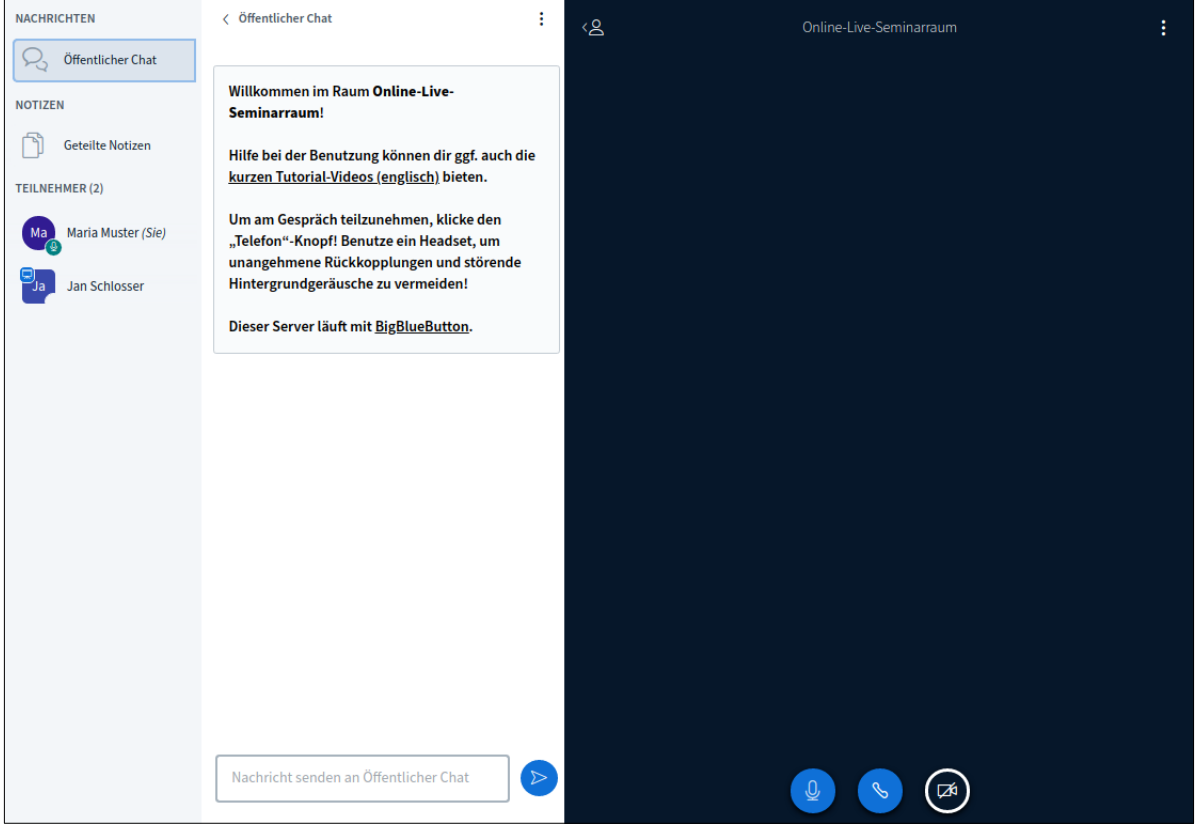

Links siehst du alle aktiven Teilnehmer\*innen und Referent\*innen und kannst unter anderem im mittleren Bereich "Öffentlicher Chat" mit den anderen schriftlich kommunizieren.

Der rechte (dunkelblau hinterlegte) Bereich ist die Präsentationsfläche, die die/der Referent\*in mit Leben füllen wird.

#### Kamera dazuschalten

Du kannst dich – sofern von der/dem Referent\*in erlaubt – auch per Kamera dazuschalten:

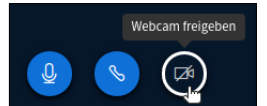

Klicke auf "Webcam freigeben" unten im dunkelblauen Bereich!

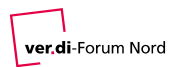

Standardmäßig fragt dein Internet-Browser dich nun wieder um Erlaubnis. Dieses Mal, um auf deine Kamera zuzugreifen:

| 🔍 🖬 🖬 https://live.plus.verdi-forum.de/html5client/join?sessionToken= 🚥 🕑 😭 |                                                                           |                |           |                  |  |
|-----------------------------------------------------------------------------|---------------------------------------------------------------------------|----------------|-----------|------------------|--|
| < öf                                                                        | Soll <b>live.plus.verdi-forum.de</b> auf Ihre Kamera<br>zugreifen dürfen? |                |           |                  |  |
|                                                                             | Zugriff auf folgende <u>K</u> a                                           |                |           |                  |  |
| Witt                                                                        | Microsoft® LifeCam HD-3000: Mi 🛛 🗸 🗸                                      |                |           |                  |  |
| Sen                                                                         | Entscheidung merken                                                       |                |           |                  |  |
| Hilf                                                                        | <u>N</u> icht erlauben                                                    | <u>E</u> rlaub | en        |                  |  |
|                                                                             |                                                                           | k              |           | ×                |  |
| Webcameinstellungen                                                         |                                                                           |                |           |                  |  |
|                                                                             | Si                                                                        | uche Webcams   |           |                  |  |
|                                                                             |                                                                           |                |           |                  |  |
|                                                                             |                                                                           |                | Abbrechen | Freigabe starten |  |
|                                                                             |                                                                           |                |           |                  |  |

Wähle die passende Kamera über die Auswahlliste und klicke auf "Erlauben"!

Unter Umständen wird diese Abfrage übersprungen, falls du deinem Browser in der Vergangenheit den uneingeschränkten Zugriff auf deine Kamera erlaubt hast.

Je nach Browser und lokaler Systemkonfiguration wird ggf. mehrfach um entsprechende Erlaubnis gebeten. Das ist technisch bedingt. Erlaube den Zugriff bitte so oft, wie es erforderlich ist.

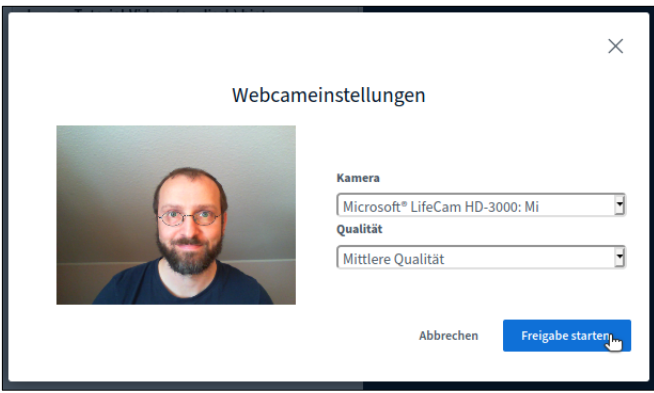

Klicke auf "Freigabe starten", falls du dich selbst sehen kannst!

Du kannst in dieser Ansicht bei Bedarf eine andere Kamera auswählen oder die Qualität anpassen.

**Bitte beachte:** Je höher die ausgewählte Qualitätsstufe ist, desto größer sind die Anforderungen an die Upload-Bandbreite deines eigenen Internetzugangs als auch der jeweiligen

ver.di-Forum Nord

Download-Bandbreiten der Internetzugänge der anderen Teilnehmer\*innen und Referent\*innen. Wähle die Qualitätsstufe mit Bedacht!

#### Kamera abschalten, Mikrofon stummschalten

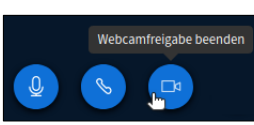

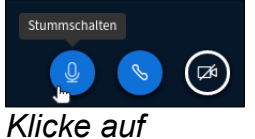

Klicke auf "Webcamfreigabe beenden", um die Kamera abzuschalten!

Klicke auf "Stummschalten", um dein Mikrofon vorübergehend zu deaktivieren!

Du kannst dein Mikrofon jederzeit durch Klick auf "Stummschalten" deaktivieren und durch Klick auf den gleichen Knopf wieder aktivieren.

**Bitte beachte:** Referent\*innen haben jederzeit die Möglichkeit, Teilnehmer\*innen stummzuschalten. In diesem Fall musst du dein Mikrofon erst wieder selbstständig aktivieren, damit dich die anderen Teilnehmer\*innen und Referent\*innen hören können.

### Seminarraum verlassen

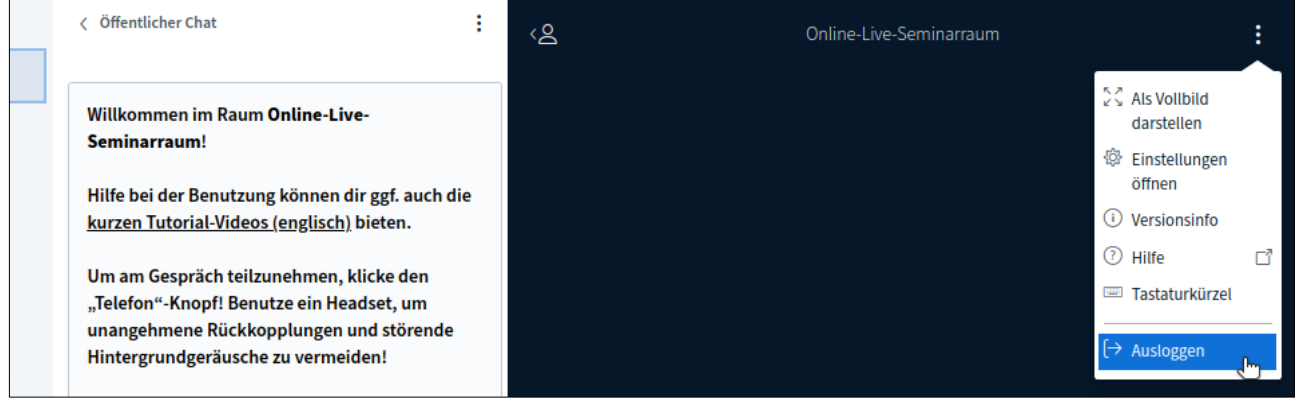

Klicke auf das Kontextmenü rechts oben (drei übereinander angeordnete Punkte) und dann auf "Ausloggen", um den Online-Live-Seminarraum zu verlassen!

Während der Veranstaltung kannst du den Online-Live-Seminarraum jederzeit über den in diesem Dokument beschriebenen Weg erneut betreten.